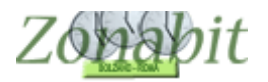

### ISTRUZIONI PER GLI UTENTI CON ORARIO SU COMMISSIONE

Indice

INTRODUZIONE

- 1) SCARICARE ED INSTALLARE IL PROGRAMMA
- 2) INSERIRE LA LICENZA
- 3) RECUPERARE L'ORARIO
- 4) PRENDERE VISIONE DELLE CATTEDRE
- 5) VISUALIZZARE L'ORARIO E RECUPERARE LE STAMPE

#### Introduzione

Per facilitare il lavoro di controllo delle cattedre ed il successivo utilizzo di tutte le stampe disponibili si consiglia di installare il programma ZonabitOrario sul proprio PC e seguire le istruzioni qui di seguito.

#### 1) Scaricare ed installare il programma

Scaricare dalla pagina <u>www.zonabit.it/aggiorna</u> ed installare la versione completa 2019 per Windows oppure per Mac rispondendo sempre avanti alle richieste dell'installazione.

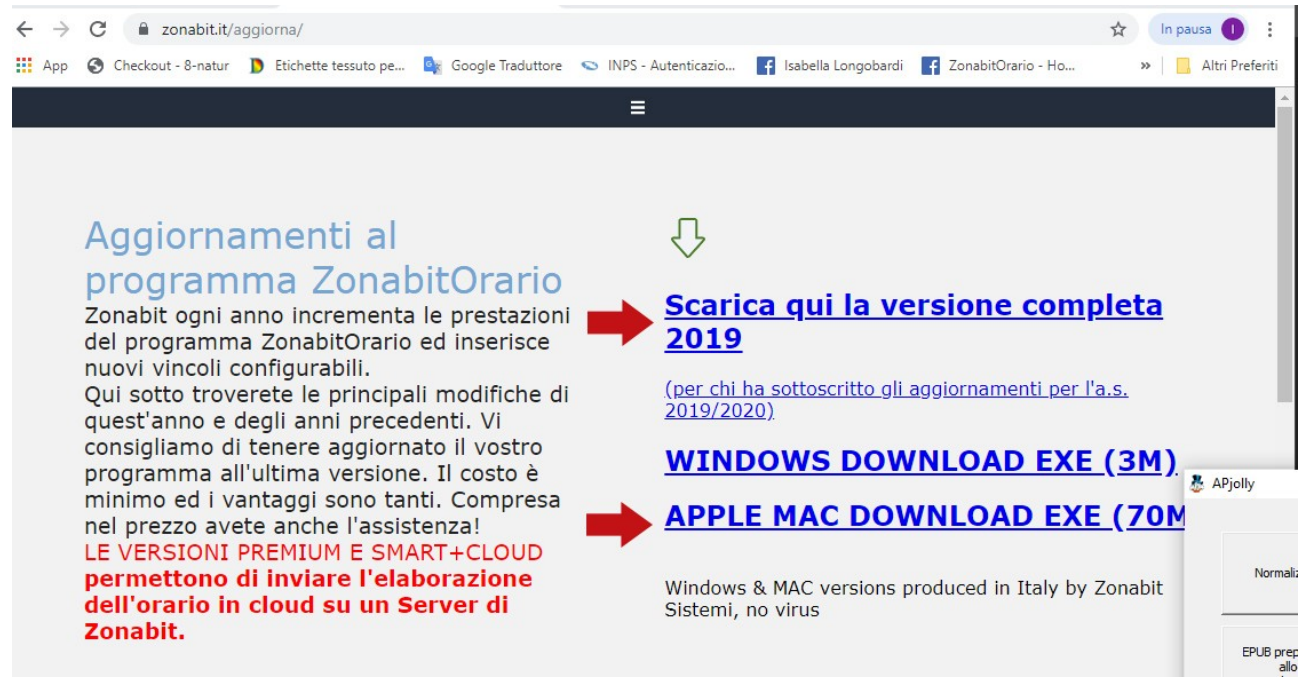

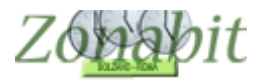

## 2) Inserire la licenza

Aprire il programma, quando richiesto immettere un nome qualsiasi per la cartella di lavoro ed andare al bottone "Gestione licenze" e poi scegliere "Immetti licenza e password"

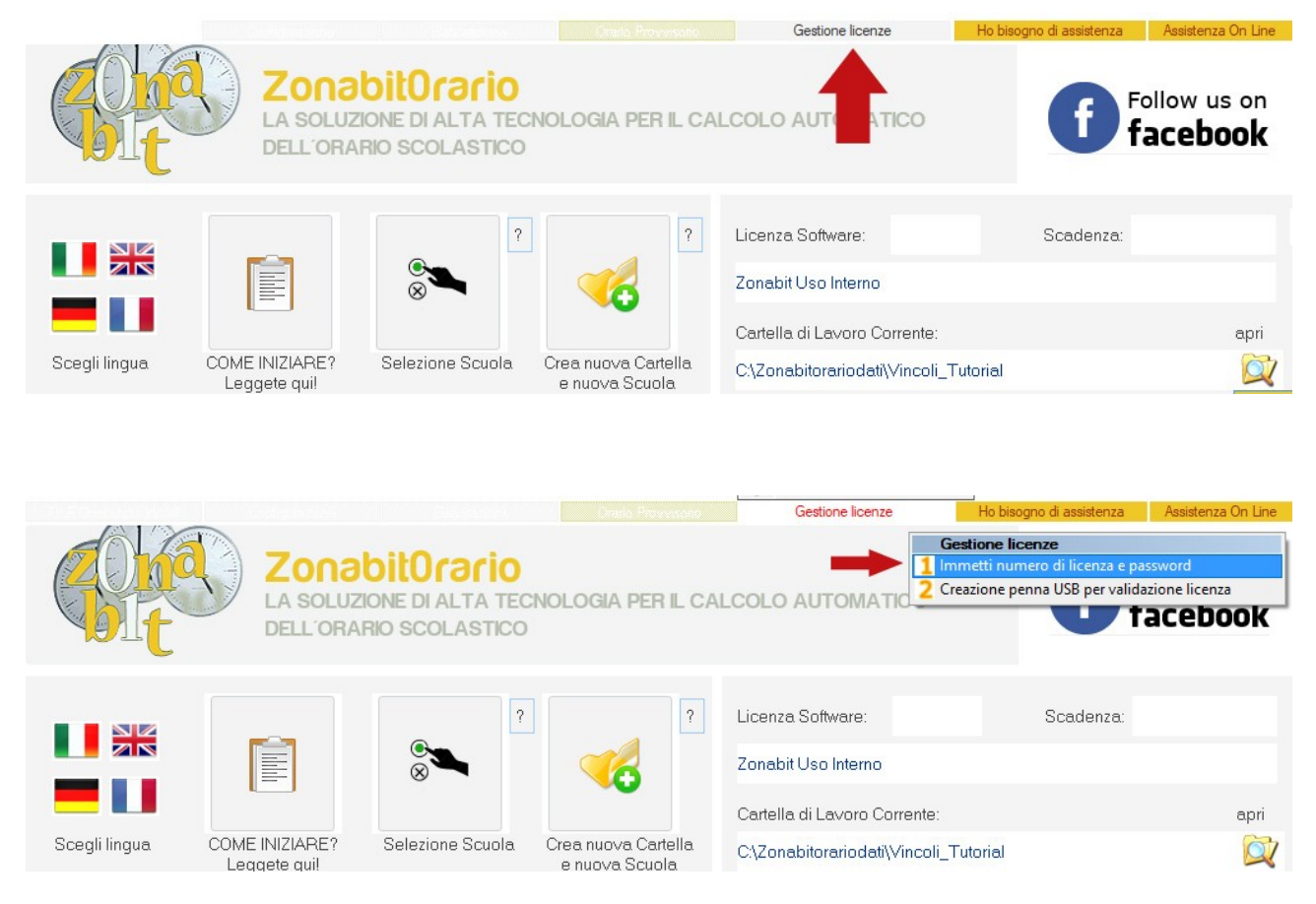

Immettere il numero di licenza e la password che vi sono state comunicate

| Inserire il numero della licenza                                 | OR                                                                                                    |
|------------------------------------------------------------------|----------------------------------------------------------------------------------------------------|
|                                                                  | Annulla                                                                                                    |
|                                                                  |                                                                                                    |
| a USB la licenza può essere validata via Internet. Contattare as | ssistenza per la password.                                                                                                    |
| Inserire la password della licenza                               |                                                                                                    |
|                                                                  | Inserire il numero della licenza<br>a USB la licenza può essere validata via Internet. Contattare as<br>Inserire la password della licenza |

La licenza verrà validata se siete correttamente connessi ad internet.

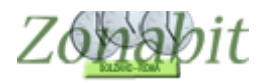

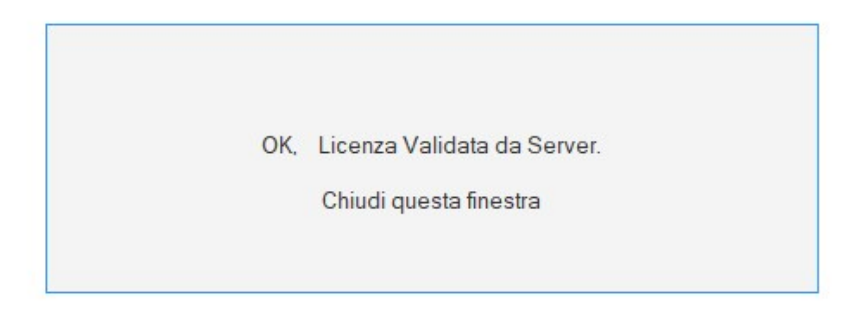

# 3) Recuperare l'orario

Dalla pagina iniziale , andare direttamente a "archivia dati su cloud" (in basso)

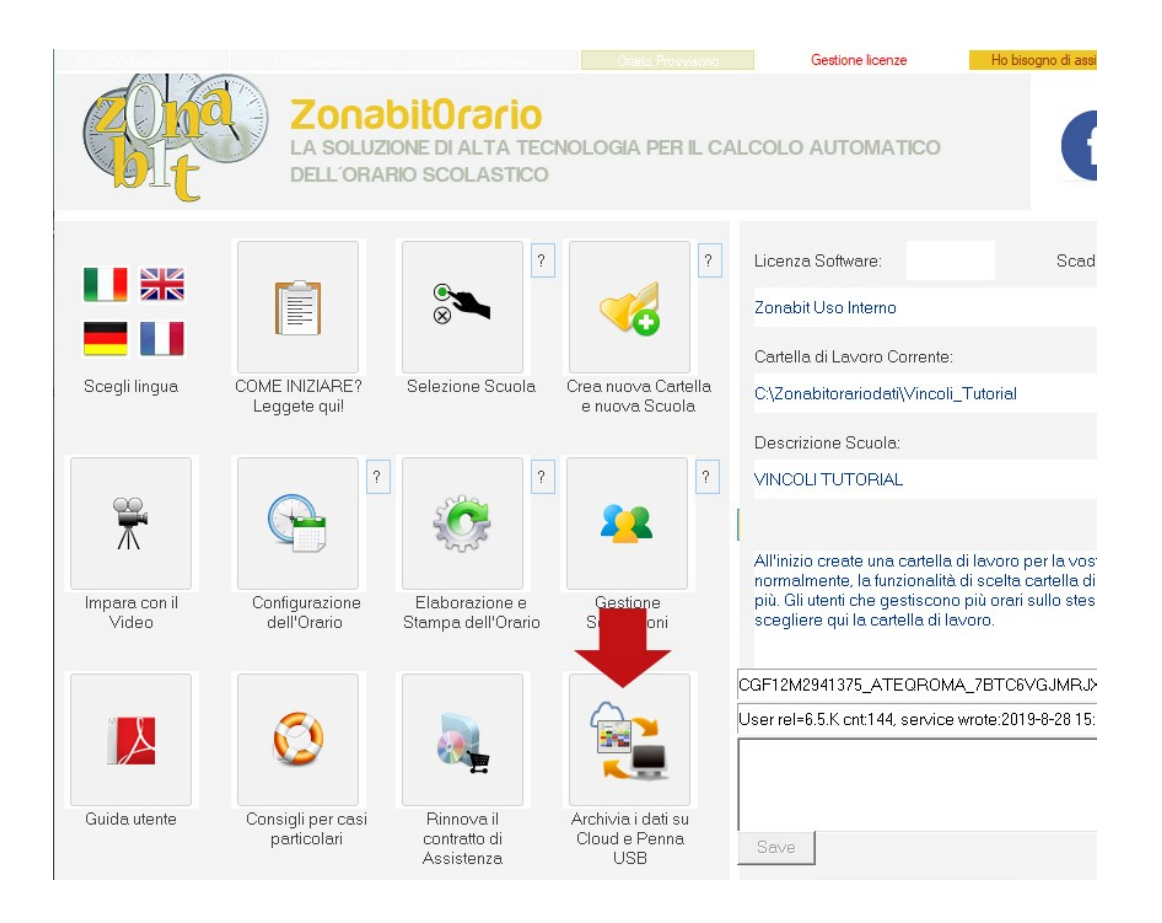

Accedere ai dati con la password del cloud che Vi è stata inviata (è quella lunga 20 caratteri)

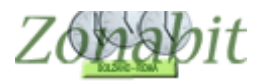

|                                                                                                    | Graid, Provessed                                                                                                    | one licenze Ho bisogno di assistenza                                                                                                    | Assistenza On Line                                       |
|----------------------------------------------------------------------------------------------------|----------------------------------------------------------------------------------------------------|----------------------------------------------------------------------------------------------------|----------------------------------------------------------|
| Archivia i dati su Cloud e Penn<br>I dati possono essere salvati su<br>Potete archiviare su Cloud le ve<br>Cartella di Lavoro Corrente:<br>C: (ZonabitOrarioDati\utorial_po<br>Descrizione Scuola:<br>tutorial prove<br>Password Cloud:<br>Dati salvati su Cloud:<br>CLOUD. Descrizione del salvatas | a USB<br>Cloud, spazio web gratuito a disposizione.<br>rsioni della vostra configurazione che volete conservare ed eventualmente riprendere in futuro.<br>rove<br>Mostra password ?<br>Accedi a Cloud con un'altra password<br>Gopia password ?<br>gio (Pro Memoria) | Pro memoria: descrizione della configurazione della configurazione della | ×<br>a salvare                                           |
| <<br>Come trasferire i dati<br>da un computer a un altro                                                                                                    | >                                                                                                    | La configurazione corrente può essere salvata                                                                                                    | anche su penna USB:<br>Cancella dati su ?<br>Perna USB ? |
|                                                                                                    | Crate Prevente<br>ZonabitOrario<br>La soluzione di Alta tecnologia per IL CA<br>DELL'ORARIO SCOLASTICO                                                                                                    | Gestione licenze                                                                                                    | Ho bisogno di assister                                   |
|                                                                                                    | Inserire la password per l'accesso a Cloud (contattare assistenza se non si co                                                                                                    | Licenza Software:                                                                                                    | Scaden                                                   |
| Scegli lingua C                                                                                                    | Inserire la password per l'accesso a Cloud (contattare as                                                                                                    | sistenza se non si conosce)                                                                                                    | OK<br>Annulla                                            |
| Impara con il<br>Video                                                                                                    | CHH3M2941375_AFRHROMA_99TC                                                                                                    | 6XXXXXJXXXXXX                                                                                                    | Incolla                                                  |

Selezionare il salvataggio che Vi è stato indicato e premere il bottone "Recupera dati da cloud".

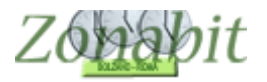

### 4) Prendere visione delle cattedre

Per controllare le cattedre è possibile utilizzare dal menù di configurazione i seguenti punti:

- 6B : riepilogo per classi
- 6C: riepilogo per docenti

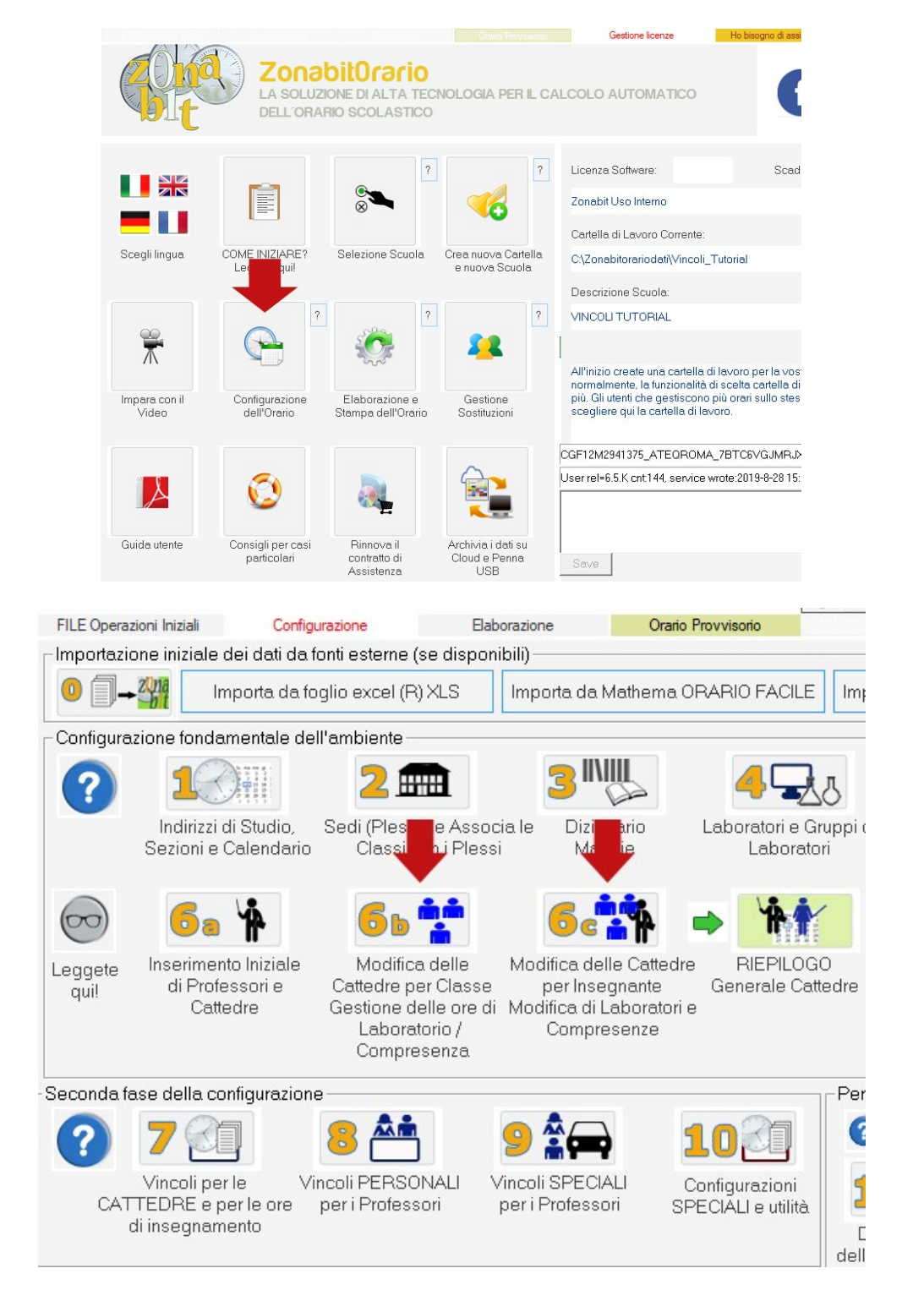

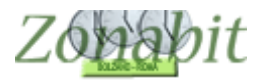

### 5) Visualizzare l'orario e recuperare le stampe

Spostarsi al menù di elaborazione.

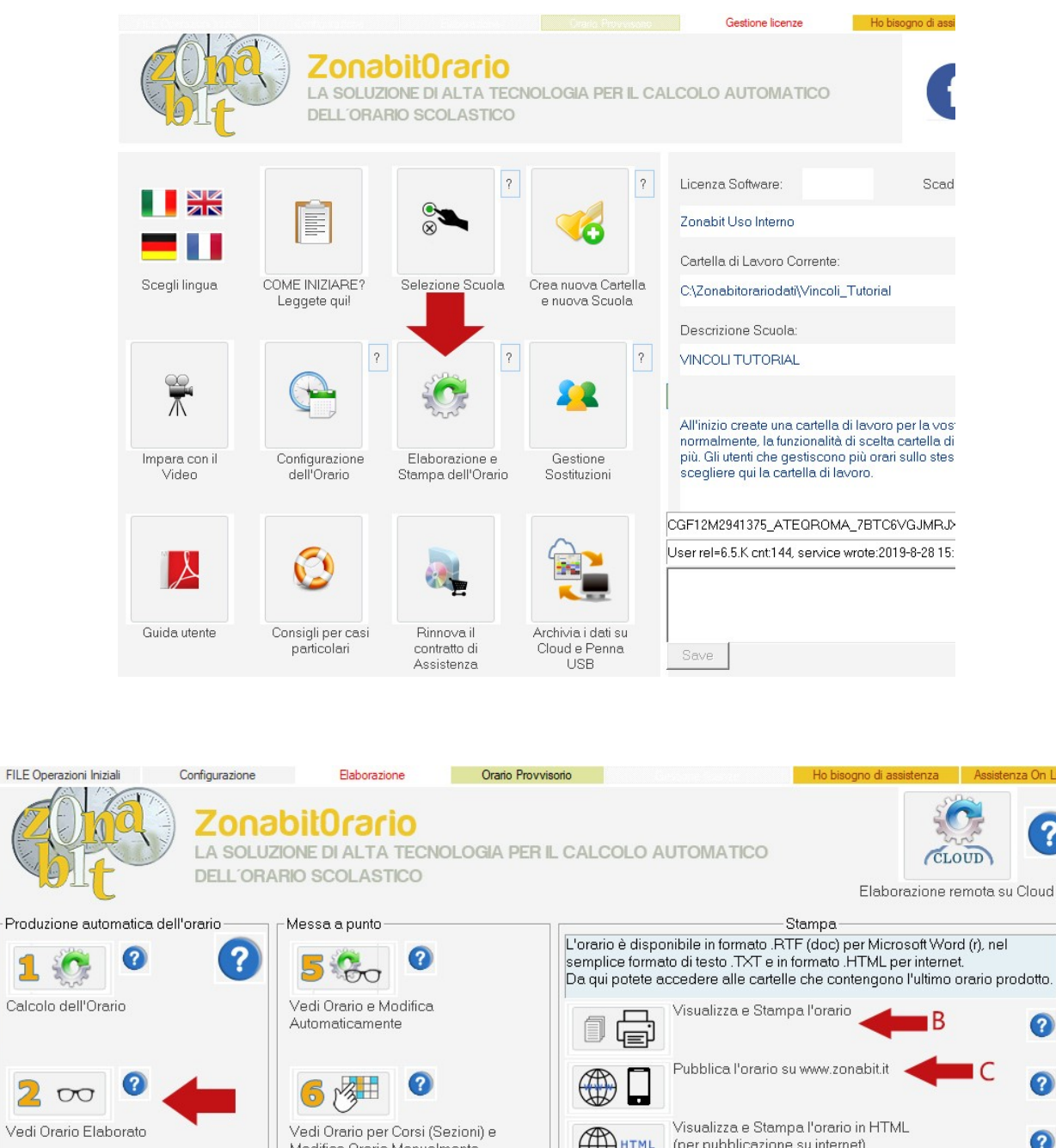

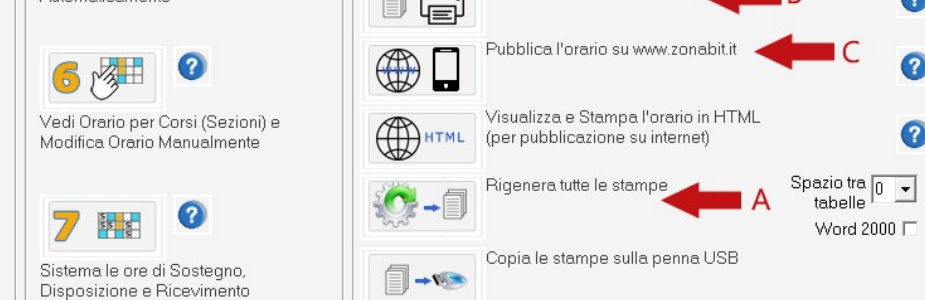

?

?

Punto 2 Per visualizzare l'orario •

2

2  $\Delta$ 

Bilanciamento dell'orario

- Premere A e poi B per vedere le stampe
- Premere C per pubblicare l'orario sul web